## COMO ACTUALIZAR EL CORREO Electrónico de contacto en el Siu guaraní

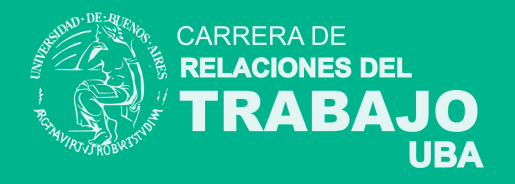

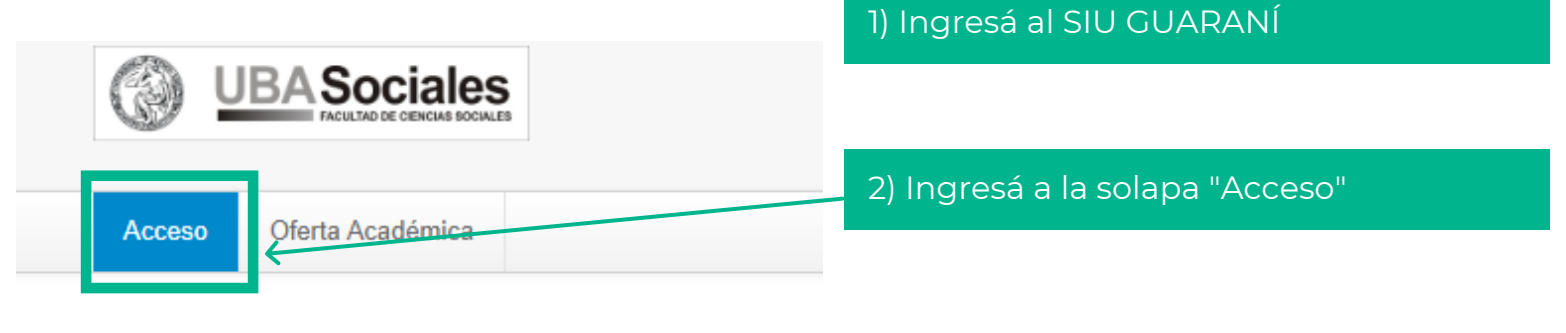

## Ingresá tus datos

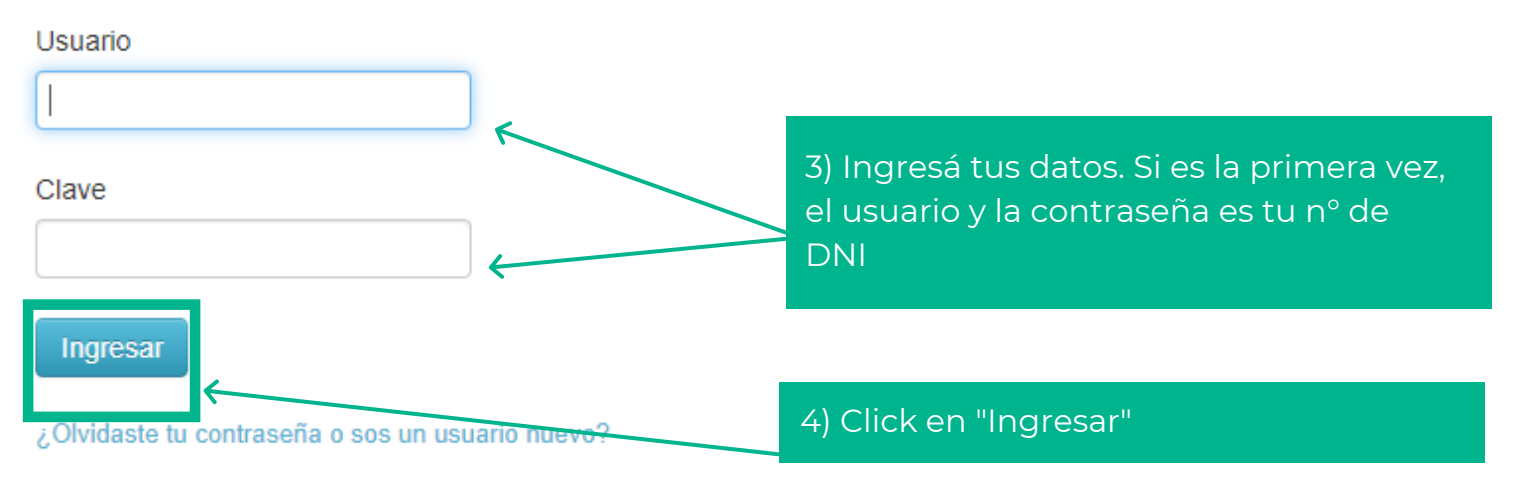

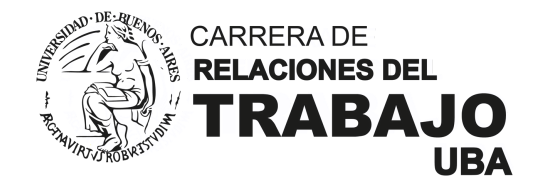

| UBA Sociales                                                                                                    |                  | NOMBRE Y APELLIDO     Carrera: Relaciones del Trabajo |                               |  |  |  |
|----------------------------------------------------------------------------------------------------|------------------|-------------------------------------------------------|-------------------------------|--|--|--|
| Inscripción Materias Reportes - Trámites - C                                                                                                    | Dferta Académica |                                                       |                               |  |  |  |
| Bienvenido                                                                                                    |                  |                                                       |                               |  |  |  |
| Períodos lectivos     Encuestas pendientes       Curso de Verano     • Tipo: Bimestral                                                                   |                  |                                                       | Inscripciones<br>Cuatrimestre |  |  |  |
| <ul> <li>NOMBRE Y APELLIDO</li> <li>Carrera: Relaciones del Trabajo</li> </ul> 5) Click en la flecha al lado de tu nombre para abrir el menú desplegable |                  |                                                       |                               |  |  |  |
| NOMBRE Y APELLIDO<br>Carre<br>Configuració<br>Cerrar sesió                                                                                               | in ←             | 6) Click en "Co                                       | onfiguración"                 |  |  |  |
|                                                                                                    | _                |                                                       | CARRERA DE<br>RELACIONES DEL  |  |  |  |

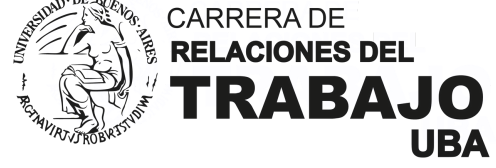

|                      | CIALES<br>DE CENCIAS BOCIALES |            |                  | <b>⋈</b> 0 | Ŧ | NOMBRE Y APELLIDO<br>Carrera: Relaciones del Trabajo |
|----------------------|-------------------------------|------------|------------------|------------|---|------------------------------------------------------|
| Inscripción Materias | Reportes -                    | Trámites 🔻 | Oferta Académica |            |   |                                                      |

## Configuración

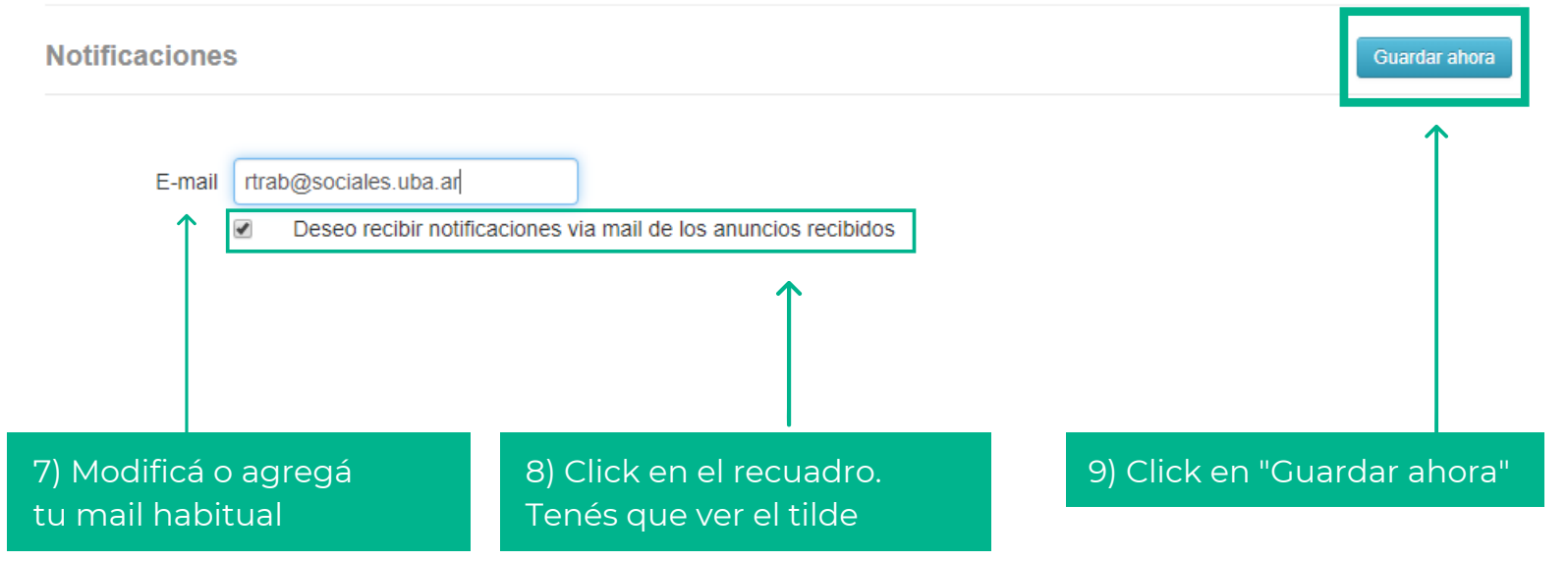

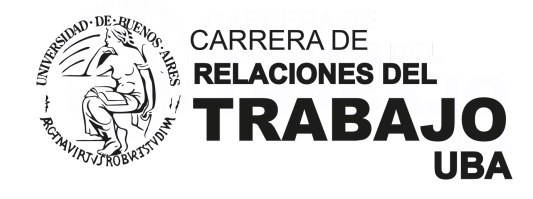

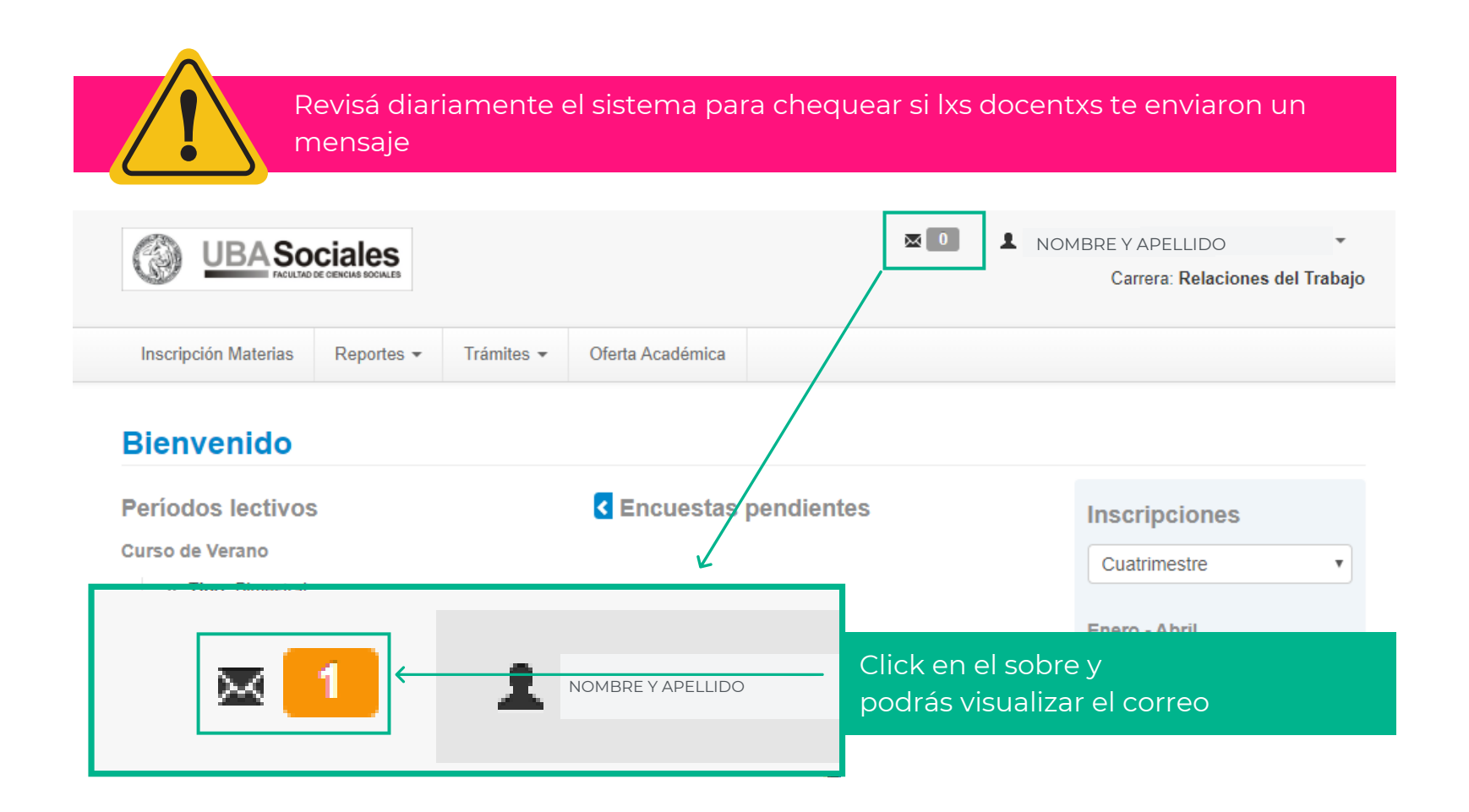

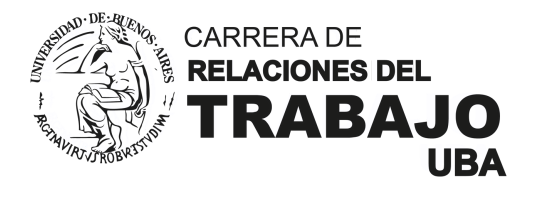

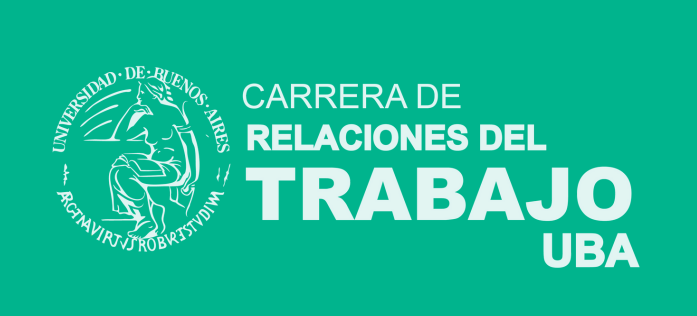